## CRÉER UN CONTRÔLE DES DOSEURS D'ADJUVANTS

## Pour créer un contrôle des doseurs d'adjuvants vous devez aller dans le menu "CONTRÔLE PRODUCTION" (1) => "TABLEAU DE BORD" (2) :

| ABRG-LAB             | Contrôle de production | 8                        | tement      |                                                                                                   |  |  |  |  |
|----------------------|------------------------|--------------------------|-------------|---------------------------------------------------------------------------------------------------|--|--|--|--|
| THIOLI Christophe    | Plan Qualité Usine     |                          | V FILTRE    |                                                                                                   |  |  |  |  |
|                      |                        |                          | 🗘 Etat 🖇    | P 🕄 Matériau Fin programm                                                                         |  |  |  |  |
| TABLEAU DE BORD      | VUIR LE PLAN           | CONFIGURATION DES TACHES | RÉCEPTIONNÉ | SOCIETE DES GRAVIERES DU MARONI : CARRIERE                                                        |  |  |  |  |
| MES ESSAIS           |                        |                          | RÉCEPTIONNÉ | SOCIETE DES GRAVIERES DU MARONI : CARRIERE<br>CARIACOU : 2/6 C                                    |  |  |  |  |
| ECHANTILLONS         | Contrôle               | de production            | RÉCEPTIONNÉ | SOCIETE DES GRAVIERES DU MARONI : CARRIERE<br>CARIACOU : 0/2 C                                    |  |  |  |  |
| CONTROLE IN-SITU     |                        |                          | RÉCEPTIONNÉ | NORD OUEST BETON : CENTRALE 1 : 001-C30/S3-20 - BPS<br>C30/37 0/20 XS1 XS2 XA1 S3 SPHRE           |  |  |  |  |
| SONDAGES             | TABLEAU DE BORD        |                          | RÉCEPTIONNÉ | NORD OUEST BETON : CENTRALE 1 : 001-C250CRE4% - BPS<br>C25/30 0/20 XC3, XC4 S3 SPHRE Fibré Coloré |  |  |  |  |
| ETUDE DE FORMULATION | (2)                    |                          | RÉCEPTIONNÉ | NORD OUEST BETON : CENTRALE 1 : 001-C25/S4-20 - BPS<br>C25/30 0/20 XC3, XC4 S4 SPHRE              |  |  |  |  |
|                      |                        |                          | RÉCEPTIONNÉ | LABORATOIRE : 6-C25/S4-22.4 - BPS C25/30 0/22.4 XC3,<br>XC4 S4 SPHRE                              |  |  |  |  |
| BASE DE DONNEES      |                        |                          | RÉCEPTIONNÉ | NORD OUEST BETON : CENTRALE 1 : 001-C25/S4-20F - BPS<br>C25/30 0/20 XC3 XC4 S4 SPHRE              |  |  |  |  |
| MATERIAUX            |                        |                          | RÉCEPTIONNÉ | NORD OUEST BETON : CENTRALE 1 : 001-C25/S4-20F - BPS<br>C25/30 0/20 XC3 XC4 S4 SPHRE              |  |  |  |  |
| GESTION              |                        |                          | RÉCEPTIONNÉ | NORD OUEST BETON : CENTRALE 1 : 001-C25/S4-20F - BPS<br>C25/30 0/20 XC3 XC4 S4 SPHRE              |  |  |  |  |
| BILANS               |                        |                          | RÉCEPTIONNÉ | NORD OUEST BETON : CENTRALE 1 : 001-C25/S4-20 - BPS<br>C25/30 0/20 XC3, XC4 S4 SPHRE              |  |  |  |  |
|                      |                        |                          | RÉCEPTIONNÉ | NORD OUEST BETON : CENTRALE 1 : 001-C25/S4-20 - BPS<br>C25/30 0/20 XC3, XC4 S4 SPHRE              |  |  |  |  |
| RAPPORTS D'ESSAIS    |                        |                          | RÉCEPTIONNÉ | LABORATOIRE : 6-C25/S4 MAPEI - BPS C25/30 0/20 XC3,<br>XC4 S4 SPHRE RETE                          |  |  |  |  |
| DOCUMENTS QUALITÉ    |                        |                          | RÉCEPTIONNÉ | NORD OUEST BETON : CENTRALE 1 : 001-C25/S4-20 - BPS<br>C25/30 0/20 XC3, XC4 S4 SPHRE              |  |  |  |  |
|                      |                        |                          | RÉCEPTIONNÉ | LABORATOIRE : 6-C25/S4 MAPEI - BPS C25/30 0/20 XC3,<br>XC4 S4 SPHRE RETE                          |  |  |  |  |
| CONTROLE PRODUCTION  | (1)                    |                          |             |                                                                                                   |  |  |  |  |

Sélectionnez votre centrale (3) :

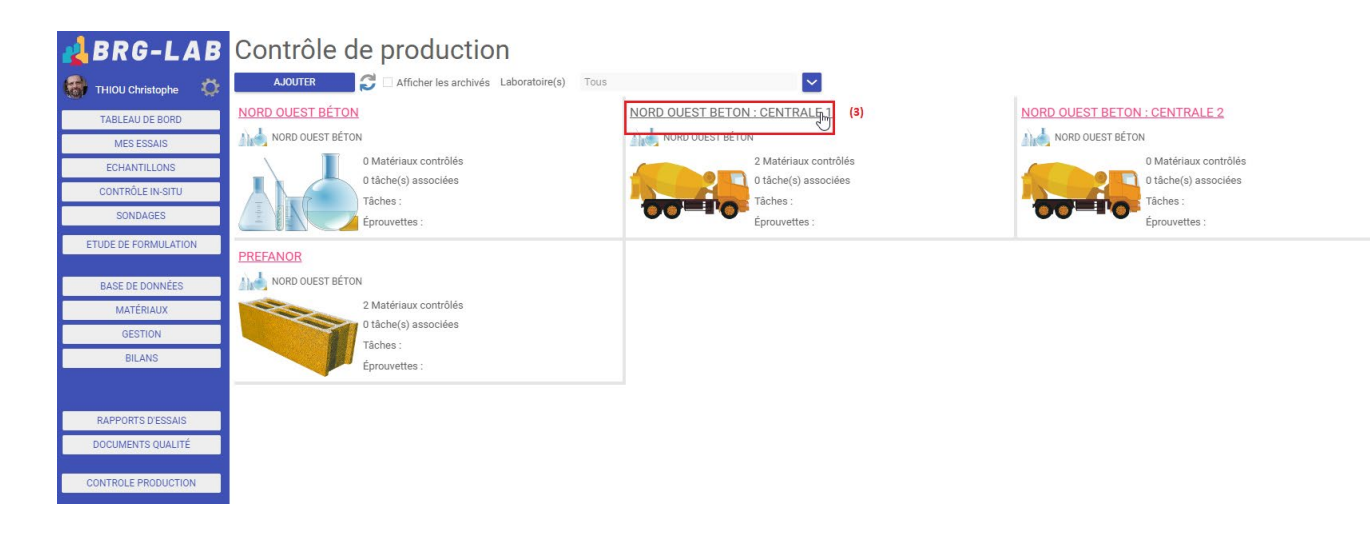

Puis cliquez sur le nom de la centrale (4) => "NOUVEAU" (5) :

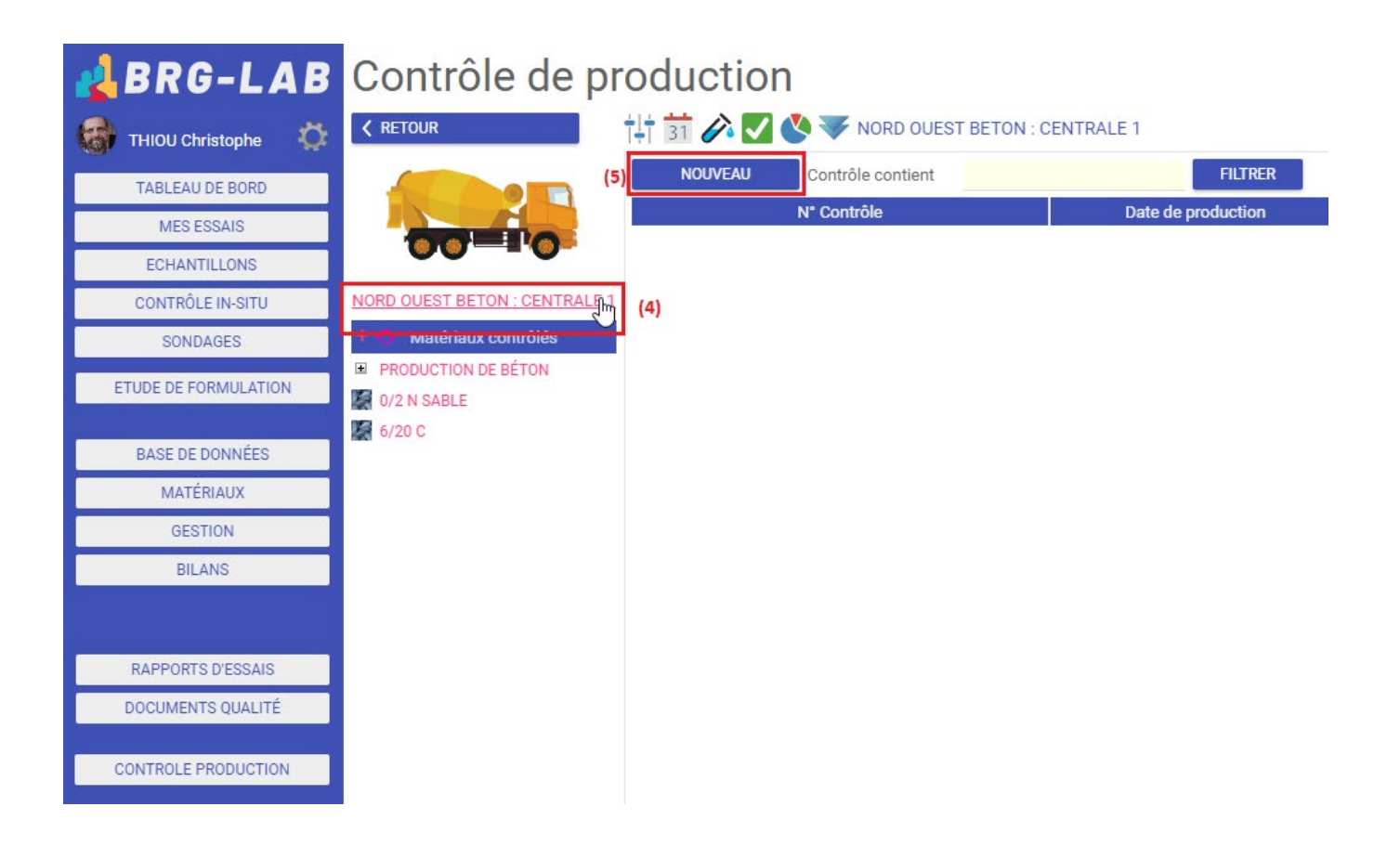

Renseignez les informations sur le contrôle de la centrale (date, heure, BL, ...) (6) => bouton "SUIVANT" (7) :

| 🛃 BRG-LAB                     | Contrôle de pro               | oduction            |                      |                |           |           |     |
|-------------------------------|-------------------------------|---------------------|----------------------|----------------|-----------|-----------|-----|
| 🚮 THIOU Christophe 🔅          | <pre>     RETOUR </pre>       | 🕂 📅 🅟 🔽 🔇           | VORD OUEST BETON     | I : CENTRALE 1 |           |           |     |
| TABLEAU DE BORD<br>MES ESSAIS |                               |                     | Création d'un        | contrôle de la | a central | e à béton |     |
| ECHANTILLONS                  |                               |                     | Date du contrôle     | 09/09/2021     |           | -         | (7) |
| CONTROLE IN-SITU              | NORD OUEST BETON : CENTRALE 1 |                     | Heure du contrôle    | 09:53          |           | (6)       |     |
| SONDAGES                      | Materiaux controles           |                     | Bon livraison        |                |           |           |     |
| ETUDE DE FORMULATION          | 0/2 N SABLE                   | 🗲 + Ajouter des ch  | amps supplémentaires |                |           |           |     |
|                               | 🌌 6/20 C                      | Informations privés |                      |                |           |           |     |
| BASE DE DONNÉES               |                               |                     |                      |                |           |           |     |
| MATÉRIAUX                     |                               |                     |                      |                |           |           |     |
| GESTION                       |                               |                     |                      |                |           |           |     |
| BILANS                        |                               |                     |                      |                |           |           |     |
|                               |                               |                     |                      |                |           |           | 11  |
| -                             |                               | Informations publiq | ues                  |                |           |           |     |
| RAPPORTS D'ESSAIS             |                               | Portfolio           |                      |                |           |           |     |
| DOCUMENTS QUALITÉ             |                               |                     |                      |                |           |           |     |
| CONTROLE PRODUCTION           |                               |                     |                      |                |           |           |     |

Cliquez sur le petit symbole "+" (8) => sélectionnez l'essai "Vérification des doseurs d'adjuvant" (9) => puis "VALIDER" (10) :

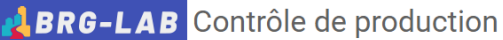

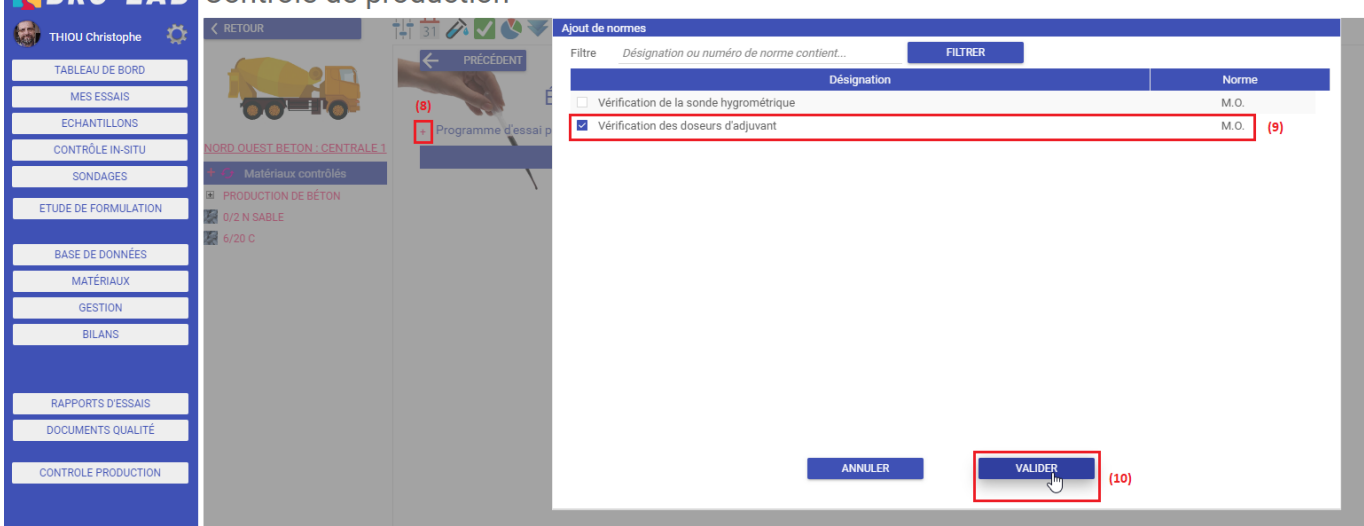

FIN